## **Getting Member Lists from the Community Boards**

You must be a community admin of the board for this to work. If you are not showing up as a community admin, please email <u>info@academicpeds.org</u>.

To get member information from a Community Board,

- 1. Log into your account on the <u>APA community boards</u>
- 2. Select your SIG/Region/group board.
- 3. Then select the Members tab.
- 4. Once on the member page there will be a green button that says export. It will generate an excel sheet with member information.

|                                                                                                    | Clorary (2) | picks 🔛 | events [0] | members 102 |  |          |   |             |    |
|----------------------------------------------------------------------------------------------------|-------------|---------|------------|-------------|--|----------|---|-------------|----|
| First Nam                                                                                                    | e           |         |            |             |  |          |   |             |    |
| Last Nam                                                                                                    | e           |         |            |             |  |          |   |             |    |
| Company Nam                                                                                                    | e           |         |            |             |  |          |   |             |    |
| Email Addres                                                                                                    | s           |         |            |             |  |          |   |             |    |
| Find Members                                                                                                    | Clear All   |         |            |             |  |          |   |             |    |
| na ann an Anna an Anna an Anna an Anna an Anna an Anna an Anna an Anna an Anna an Anna an Anna an Anna an Anna<br>Anna an Anna an Anna an Anna an Anna an Anna an Anna an Anna an Anna an Anna an Anna an Anna an Anna an Anna an |             |         |            |             |  |          |   | Expo        | nt |
|                                                                                                    |             |         |            |             |  | Name A-7 | ~ | 20 per page | ~  |